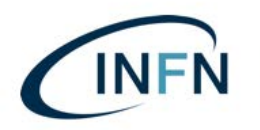

Manuale installazione per Smart Card su MAC.docx

-Ver. 0.2 del 17 luglio 2019

# Installazione e configurazione del software necessario all'uso delle Smart Card di Poste Italiane, per l'apposizione della firma digitale e per l'autenticazione e la firma sul MIF3.

# Solo per Computer MAC.

Prima parte: (solo per coloro che non hanno mai configurato il MAC per l'accesso al MIF – per chi già utilizza il MIF, saltare a pag. 3):

## installazione del software di Poste Italiane

1) Collegarsi al sito delle poste:

https://postecert.poste.it/firma/download.shtml

ed eseguire il download di: Setup firmaOK! MacOS

eseguire il download di:

Librerie Smart Card Oberthur MacOS – SOLO PER SMART CARD DI TIPO "OBERTHUR" RICONOSCIBILI DALLA LA SIGLA SUL RETRO CHE INIZIA CON: OT64K-...etc. etc. OPPURE PER LE NUOVE SMART CARD CON SIGLA: ID64K-...etc. etc.

Oppure collegarsi al sito: <a href="http://www.firmacerta.it/download.php">http://www.firmacerta.it/download.php</a>

... e scaricare i driver: "Middleware per MAC" (vedi immagine sotto);

 SOLO PER SMART CARD DI TIPO "INCARD" RICONOSCIBILI DALLA LA SIGLA SUL RETRO CHE INIZIA CON: ST64K-...etc. etc.

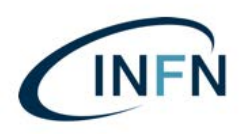

Manuale installazione per Smart Card su MAC.docx

-Ver. 0.2 del 17 luglio 2019

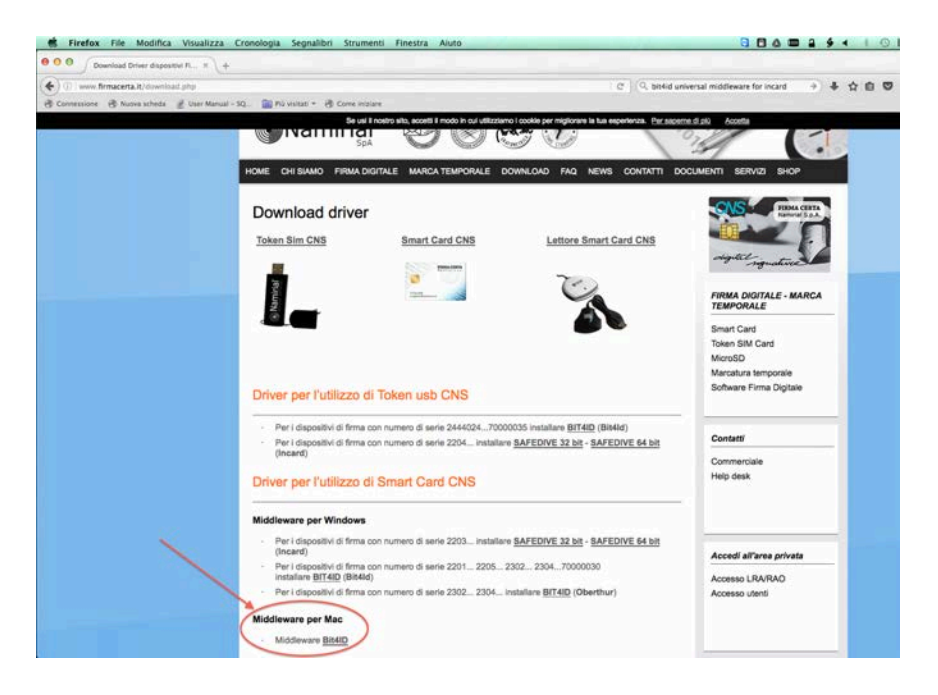

eseguire il download di: <u>Librerie Lettore GemPC Twin USB</u> - Solo per\_Mac OS X Snow Leopard! Gli altri sistemi MacOS hanno le librerie già installate!

- 2) Installare "FirmaOK!";
- 3) Installare le "Librerie Smart Card Oberthur MacOS" SOLO PER SMART CARD DI TIPO: "OBERTHUR", RICONOSCIBILI DALLA LA SIGLA SUL RETRO CHE INIZIA CON: OT64K-...etc. etc.
- 4) ... Oppure i driver al link: <u>http://www.firmacerta.it/download.php</u> SOLO PER SMART CARD DI TIPO "INCARD" RICONOSCIBILI DALLA LA SIGLA SUL RETRO CHE INIZIA CON: **ST**64K-...etc. etc. (SOLO IL PACKAGE: "bit4id-middelware-user-signed.pkg" – L'altro Package non è necessario);
- 5) Installare "Librerie Lettore GemPC Twin USB" Solo per\_Mac OS X Snow Leopard! (riavviare!!!).

Per maggiori informazioni sulle procedure di installazione: Manuali e guide software al link: <u>https://postecert.poste.it/firma/cosa.shtml</u>

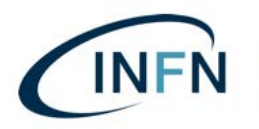

## Seconda parte: installazione del software di Argentea S.r.l. (già UniIT):

#### REQUISITI MINIMI RICHIESTI PER IL CORRETTO FUNZIONAMENTO DEL PROGRAMMA:

- · Sistema Operativo: da MacOS 10.13.0 in poi PER I FIRMATARI;
- · Sistema Operativo: da MacOS 10.6.0 in poi PER I COMPILATORI;

• Browser consigliato da Argentea\*: Mozilla Firefox (versione 52 o successive – per la configurazione di Firefox vedi pag. 13);

\* In base all'esperienza dell'utenza INFN risultano compatibili anche: Google Chrome (versione 62 o successive) e Safari.

#### P.S.

Si consiglia l'utilizzo di browser con ultimi aggiornamenti installati al fine di evitare rischi per la sicurezza.

1) Dal link del sito https://confluence.paros.srl/display/SUPPORT/Assistenza

| INSTALLAZIONE MI2 SOFTWARE INSTALLAZIONE MIF3 WINDOWS Pacchelle di Installazione dell'Ordinativo Informatico MIF3.                                                                                                    | 11         Serve skuto?           14         CUSTOMER SERVICE DESK           11         UniIT           11         199-206029 |
|----------------------------------------------------------------------------------------------------|----------------------------------------------------------------------------------------------------|
| SOFTWARE INSTALLAZIONE MIF3 Pacohette di installazione dell'Ordinativo Informatico MIP3.                                                                                                    | 11         CUSTOMER SERVICE DESK           11         199-206029           11         199-206029                              |
| NSTALLAZIONE MIFS Pacohetto di installazione dell'Ordinativo Informatico MIP3.                                                                                                    | 11 199-206029<br>attion del Lumofi al Venerali delle 900 atte 1700                                                            |
| Altonaut Windows 7, B + 10                                                                                                    | en TALLA Golda                                                                                                    |
| MAD DB X<br>Pacchetto di installazione dell'Ordinativo Informatico MIP3 per<br>Apple Mac OB.<br>Gioro supportate lutte le versioni del alterna operativo a partire<br>dati 10.1 per uterito no firmatar.<br>Il Dreviser d'al utilizza e Mattili Firmico. | PRITALA                                                                                                    |

2) Cliccare su: INSTALLAZIONE MIF3;

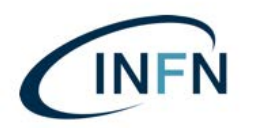

-Ver. 0.2 del 17 luglio 2019

- 3) Nel menù: "Mac OS X", cliccare sul pulsante a destra: "INSTALLA";
- 4) Scaricare l'installer: "Ordinativo\_Mac\_V5.zip";
- 5) Espandere il file .zip. Verrà creata una cartella: "Ordinativo\_Mac\_V5" nella vostra cartella di Download, con i seguenti pacchetti (vedi immagine successiva);

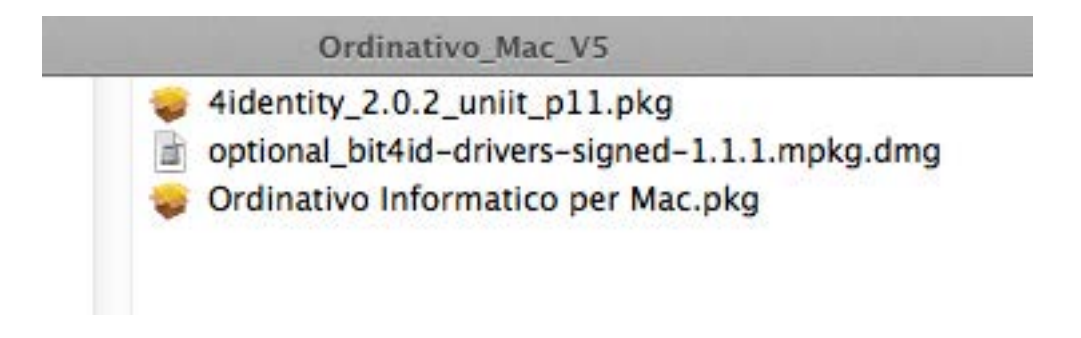

6) Installare: "Ordinativo Informatico per Mac.pkg" e accettare i termini della licenza.

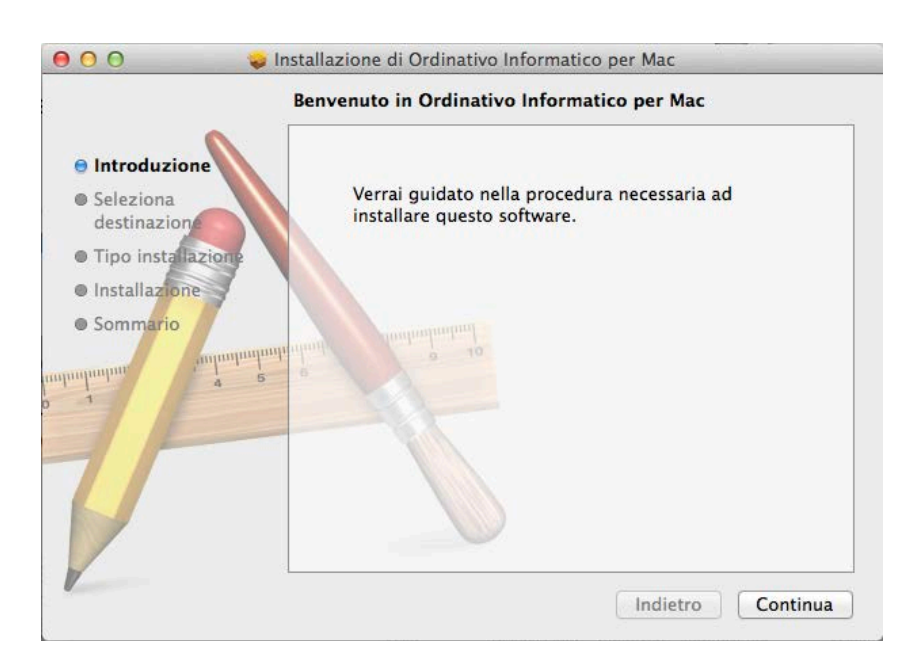

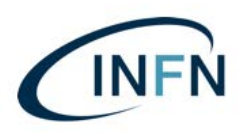

Manuale installazione per Smart Card su MAC.docx

-Ver. 0.2 del 17 luglio 2019

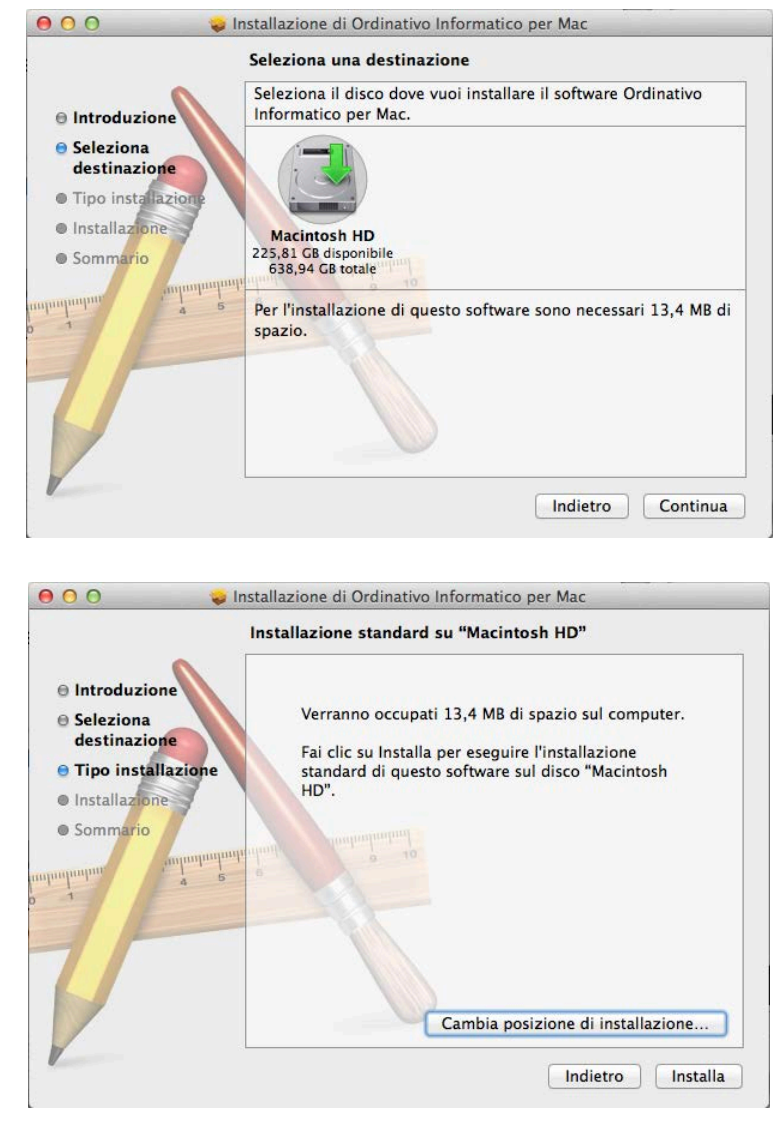

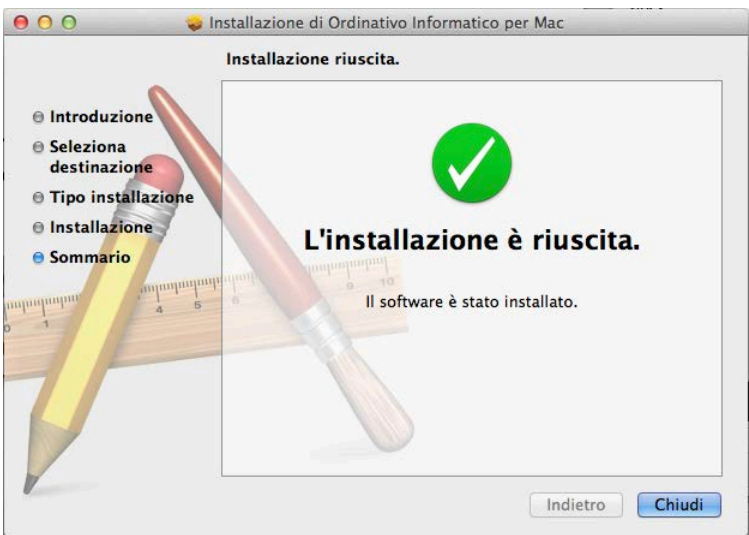

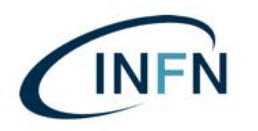

-Ver. 0.2 del 17 luglio 2019

7) Per I compilatori, abilitati alla sola visualizzazione o al visto ma non alla firma, la procedura termina cliccando su "Installa" e riavviando il MAC.

**N.B.** 

L'installazione del pacchetto:

- "4identity\_2.0.2\_uniit\_p11.pkg"

è necessaria <u>solo nel caso di utente abilitato come primo o secondo</u> <u>firmatario!!!</u>

SE INVECE SIETE STATI ABILITATI COME PRIMO O SECONDO FIRMATARIO, PROCEDERE ALLA PAGINA SUCCESSIVA...

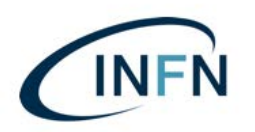

#### ... SEGUE DA PAG. 6, L'INSTALLAZIONE PER I SOLI FIRMATARI

1) Installare il pacchetto:

#### - "4identity\_2.0.2\_uniit\_p11.pkg"

2) INSTALLAZIONE 4IDENTITY CLIENT

Procedere confermando con "Avanti" (vedi schermata seguente);

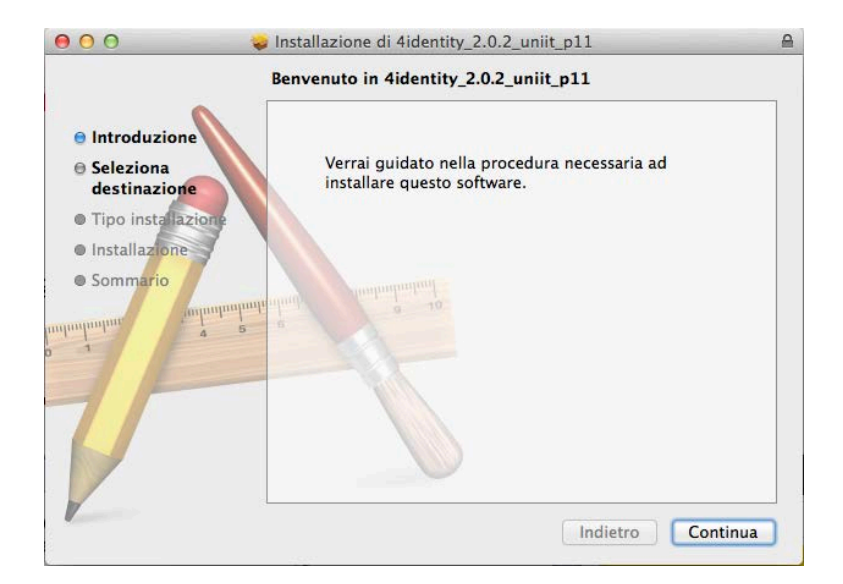

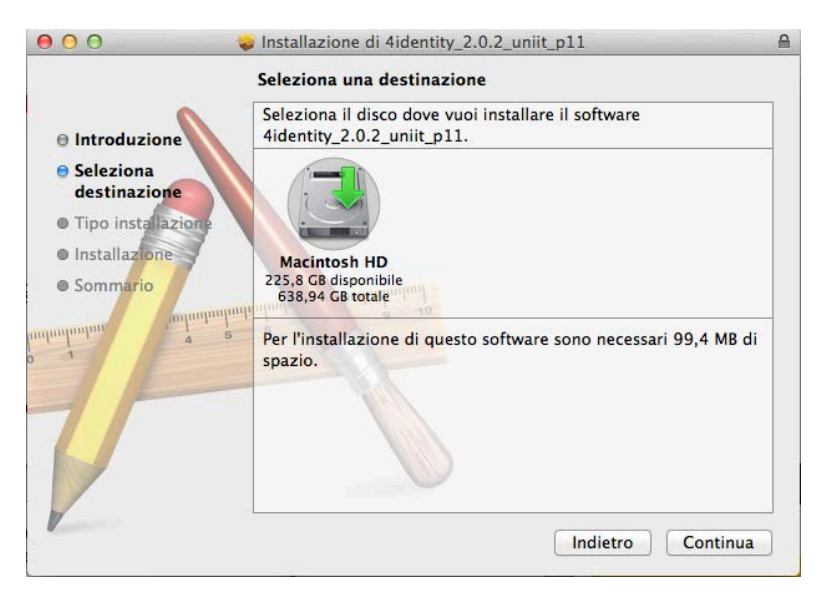

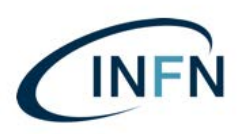

Manuale installazione per Smart Card su MAC.docx

-Ver. 0.2 del 17 luglio 2019

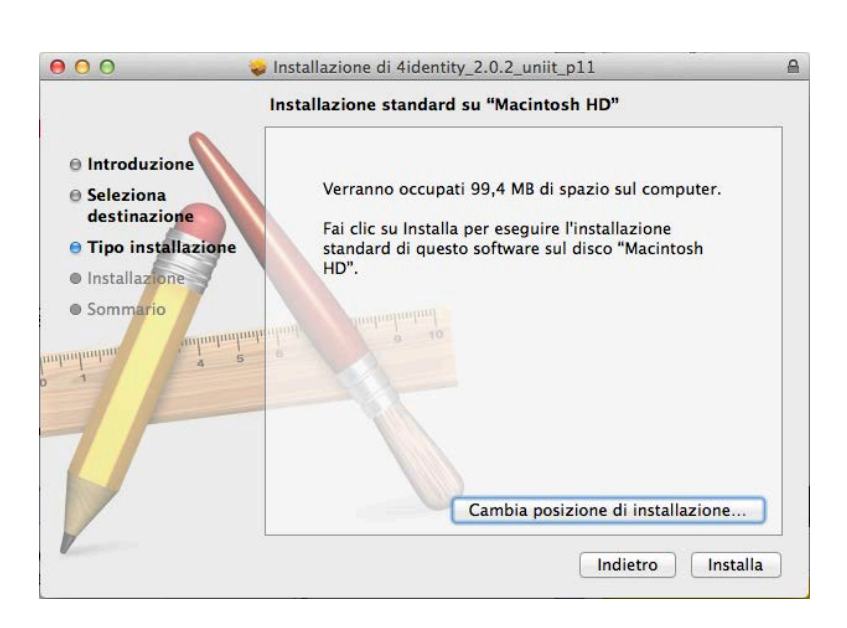

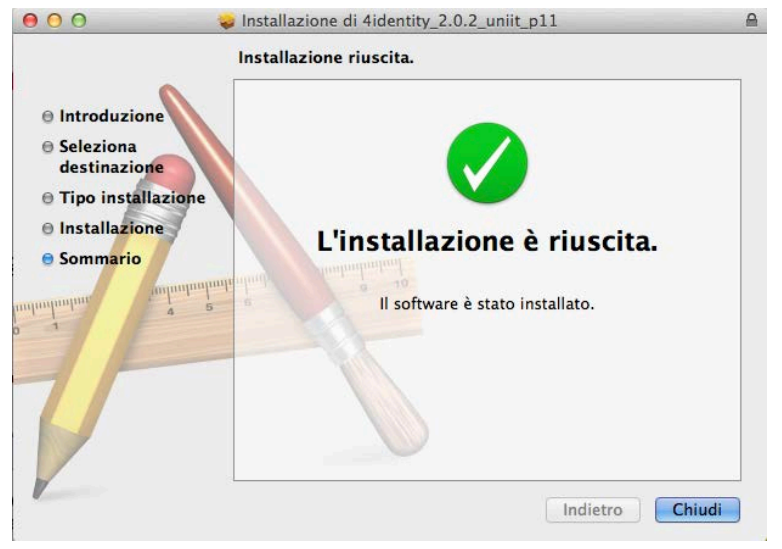

3) Terminare cliccando su "Chiudi" e riavviando il MAC.

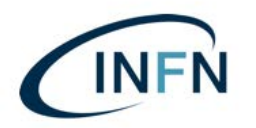

-Ver. 0.2 del 17 luglio 2019

### Terza parte: TEST DI FIRMA (per i soli firmatari)

(in alternativa si può testare la firma direttamente in ambiente di TEST, vedi pag. 12)

Per verificare se il client è correttamente configurato per accedere e firmare nell'Ordinativo Informatico tramite dispositivi di firma digitale esegui questo test:

- 1. Inserire una smart card;
- 2. Collegarsi al link https://testfirma.paros.srl/4ldentity
- 3. Verrà visualizzata le seguente schermata in cui va inserito il PIN della Smart Card. Quindi cliccare su "OK";

| 2 | Password Required                             |
|---|-----------------------------------------------|
|   | Please enter the master password for the DSD. |
|   | [                                             |
|   | Cancel OK                                     |
|   |                                               |

 Selezionare il certificato della smart card e cliccare su: "OK" (qui a seguito un esempio con utilizzo del Browser: "Firefox" la schermata varierà in base al browser utilizzato);

P.S. in caso di rinnovi di certificati avvenuti, saranno presentati due certificati. Fare attenzione a scegliere quello attivo e non quello scaduto!

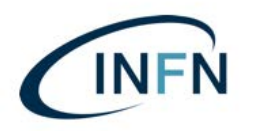

Manuale installazione per Smart Card su MAC.docx

-Ver. 0.2 del 17 luglio 2019

| pil.test.uniit.it:443                                              |                |
|--------------------------------------------------------------------|----------------|
| Organization: ""                                                   |                |
| ssued Under: "COMODO CA Limited"                                   |                |
| Choose a certificate to present as identification:                 |                |
| FEDERICI/RICCARDO/FDRRCR62C15A132D/3772088 [4F:58:53:6A:62:C1      | L:D9:6C] ‡     |
| Details of selected certificate:                                   |                |
| Issued to: SN=FEDERICI,givenName=RICCARDO,CN=FEDERICI/RICCARDO     | 1              |
| /FDRRCR62C15A132D/3772088,O=ISTITUTO NAZIONALE FISICA              |                |
| Serial number: 4F:58:53:6A:62:C1:D9:6C                             |                |
| Valid from December 29, 2016, 1:33:53 PM GMT+1 to December 29, 201 | .9, 1:33:53 PM |
| Key Usages: Signing,Key Encipherment,Data Encipherment             |                |
| Email addresses: riccardo.federici@Inf.infn.it                     |                |
| Remember this decision                                             |                |
|                                                                    | B & 1          |

5. Cliccare su "Firma";

# **Test firma 4Identity**

Clicca sul link per avviare il test

| 1 11 11 104 |
|-------------|
|-------------|

6. Inserire il PIN e confermare cliccando sul pulsante "Ok";

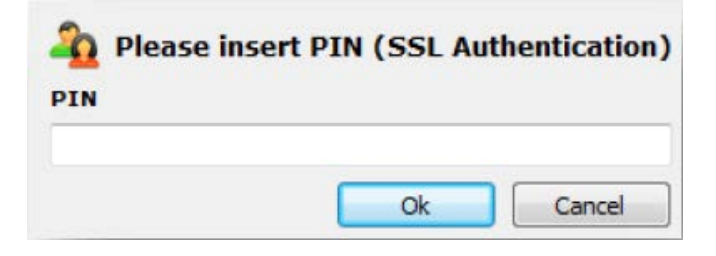

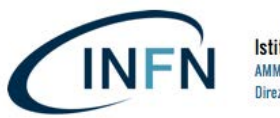

7. Selezionare il certificato di firma e cliccare sul pulsante "Ok";

| 🖾 CN= Ma                  | ario Rossi                                                               |        |
|---------------------------|--------------------------------------------------------------------------|--------|
| Contraction of the second | Ok                                                                       | Cancel |
| www                       | Licensed to: Uni IT<br>Powered by BIT4ID<br>w.bit4id.com - all rights re | served |

8. digitare il PIN e confermare cliccando sul pulsante "Ok";

| 🐴 Please in | sert PIN |
|-------------|----------|
| PIN         |          |
| Ok          | Cancel   |

9. L'esito positivo del test verrà notificato dal messaggio.

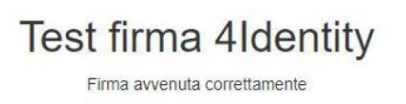

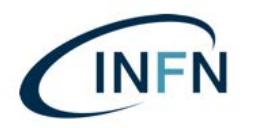

#### Quarta parte: accesso al MIF3 e firma:

- 1) Inserire il lettore USB nella porta USB;
- inserire la Smart Card nel lettore (il led del lettore <u>non</u> deve lampeggiare o rimanere spento);
- 3) Lanciare il link sul desktop "**MIF3 Test**" oppure "**MIF3 Produzione**", oppure collegarsi digitando i link:

https://oil.test.uniit.it https://oil.uniit.it per l'ambiente di Test per l'ambiente di Produzione

4) Selezionare il certificato;

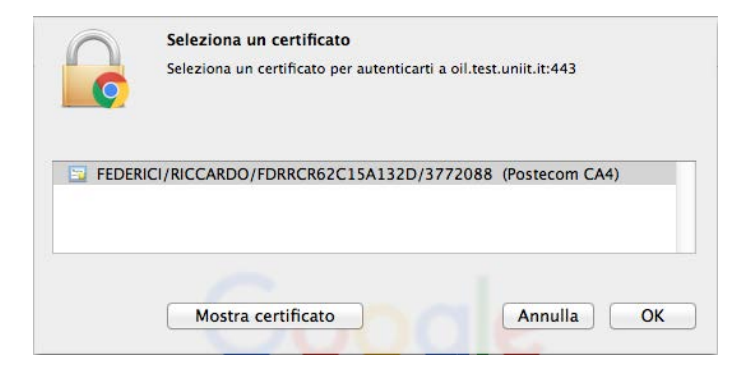

5) Cliccare su "ENTRA"

| Ordinativo Informatico |  |
|------------------------|--|
| Entra                  |  |

6) Procedere con le varie attività d'interesse sul MIF3 (visualizzazione, interrogazione, visto, firma etc. etc.).

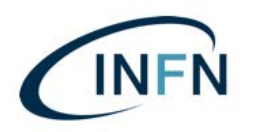

Manuale installazione per Smart Card su MAC.docx

-Ver. 0.2 del 17 luglio 2019

# Quinta parte: configurazione del browser Mozilla Firefox: (solo per coloro che non hanno mai configurato il MAC per l'accesso al MIF con Mozilla Firefox):

Nel caso di utilizzo di Chrome o Safari non è necessario effettuare alcun settaggio particolare.

Nel caso si preferisca invece utilizzare Mozilla Firefox, come consigliato da Argentea, seguire le seguenti istruzioni:

1. Aprire Firefox e incollare nella barra degli indirizzi il seguente link: <u>about:preferences#privacy</u>

2. Da "Privacy & Security" selezionare il pulsante "Dispositivi di sicurezza";

| Certificati                                                        |                                  |
|--------------------------------------------------------------------|----------------------------------|
| Quando un sito web richiede il certificato personale               |                                  |
| Selezionane uno automaticamente                                    |                                  |
| Chiedi ogni volta                                                  |                                  |
| Interroga risponditori OCSP per confermare la validità attuale dei | Mostra certificati               |
| certificati                                                        | <u>D</u> ispositivi di sicurezza |

3. Cliccare sul pulsante "Carica";

|                                                             | Gestione | dispositivi |                      |
|-------------------------------------------------------------|----------|-------------|----------------------|
| Moduli e dispositivi di sicurezza                           | Dettagli | Valore      | Accedi               |
| NSS Internal PKCS #11 Module                                |          |             | Esci                 |
| Servizi crittografici generici                              |          |             | Modifica la password |
| Dispositivo sicurezza software<br>Modulo radice predefinito |          |             | ⊆arica               |
| Builtin Object Token                                        |          |             | Scarica              |
|                                                             |          |             | Attiva <u>E</u> IPS  |
|                                                             |          |             |                      |
|                                                             |          |             |                      |
|                                                             |          |             |                      |
|                                                             |          |             |                      |
|                                                             |          |             |                      |
|                                                             |          |             | OK                   |

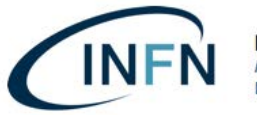

4. Compilare i campi richiesti inserendo come "Nome modulo" il valore "MIF" e per il "Nome file modulo" sfogliare le directory del MAC come segue:

"Library/bit4id/pkcs11/libbit4opki.dylib" e cliccare su "OK" \*;

\* PER SMART CARD DI TIPO "INCARD" RICONOSCIBILI DALLA LA SIGLA SUL RETRO CHE INIZIA CON: **ST**64K-...etc. etc. la libreria sarà invece: "**libbit4ipki.dylib**"

| mation f |                |                         |                                          |                                                |
|----------|----------------|-------------------------|------------------------------------------|------------------------------------------------|
| mation   | or the mo      | odule you               | want to                                  | add.                                           |
| MIF      |                |                         |                                          |                                                |
| me /Lib  | rary/bit4      | id/pkcs1                | 1/lib                                    | Browse                                         |
|          | ſ              | Cance                   |                                          | OK                                             |
| r        | MIF<br>me /Lib | MIF<br>me /Library/bit4 | MIF<br>me /Library/bit4id/pkcs1<br>Cance | MIF<br>me /Library/bit4id/pkcs11/lib<br>Cancel |

5. Nell'elenco apparirà la voce appena inserita. Confermare su "OK" per terminare la configurazione del modulo;

| Moduli e dispositivi di sicurezza   | Dettagli | Valore | Accedi                       |
|-------------------------------------|----------|--------|------------------------------|
| NSS Internal PKCS #11 Module        |          |        | <u>E</u> sci                 |
| Servizi crittografici generici      |          |        | Modifica la <u>p</u> assword |
| MIF3                                |          |        | Carica                       |
| NXP NXP's PN544 based PCSC Reader 0 |          |        | <u>S</u> carica              |
| Modulo radice predefinito           |          |        | Attiva <u>F</u> IPS          |
| Builtin Object Token                |          |        |                              |
|                                     |          |        |                              |
|                                     |          |        |                              |
|                                     |          |        |                              |
|                                     |          |        |                              |
|                                     |          |        |                              |

6. Cliccare su "OK". A questo punto potrà essere utilizzato Firefox per accedere al MIF3.

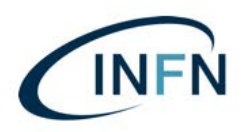

Manuale installazione per Smart Card su MAC.docx

-Ver. 0.2 del 17 luglio 2019

#### Per assistenza potete rivolgervi ai seguenti recapiti:

#### <u>Argentea S.r.I. (già UniIT )– Supporto tecnico</u> Tutti i giorni lavorativi dalle 8:15 alle 18:00

Tutti i giorni lavorativi dalle 8:15 alle 18:00

# 199-206029 (Opzione 1)

Email: supporto@uniit.it

Numero verde assistenza Poste Italiane:

803 160 (parte un menù automatico): procedere con: ... scelta 3 ... poi ... scelta 4 (servizi Postecert) ... rimanere in attesa ... ... poi ...scelta 2

(risponderà un operatore che prenderà i dati telefonici e vi farà richiamare da un tecnico).

Riccardo Federici - Funzionario Referente per la Firma Digitale

Istituto Nazionale di Fisica Nucleare - Amministrazione Centrale Via Enrico Fermi, 40 - 00044 Frascati (RM) Tel.: +39 - 06 9403 2463 riccardo.federici@Inf.infn.it